# How to Register as a New User

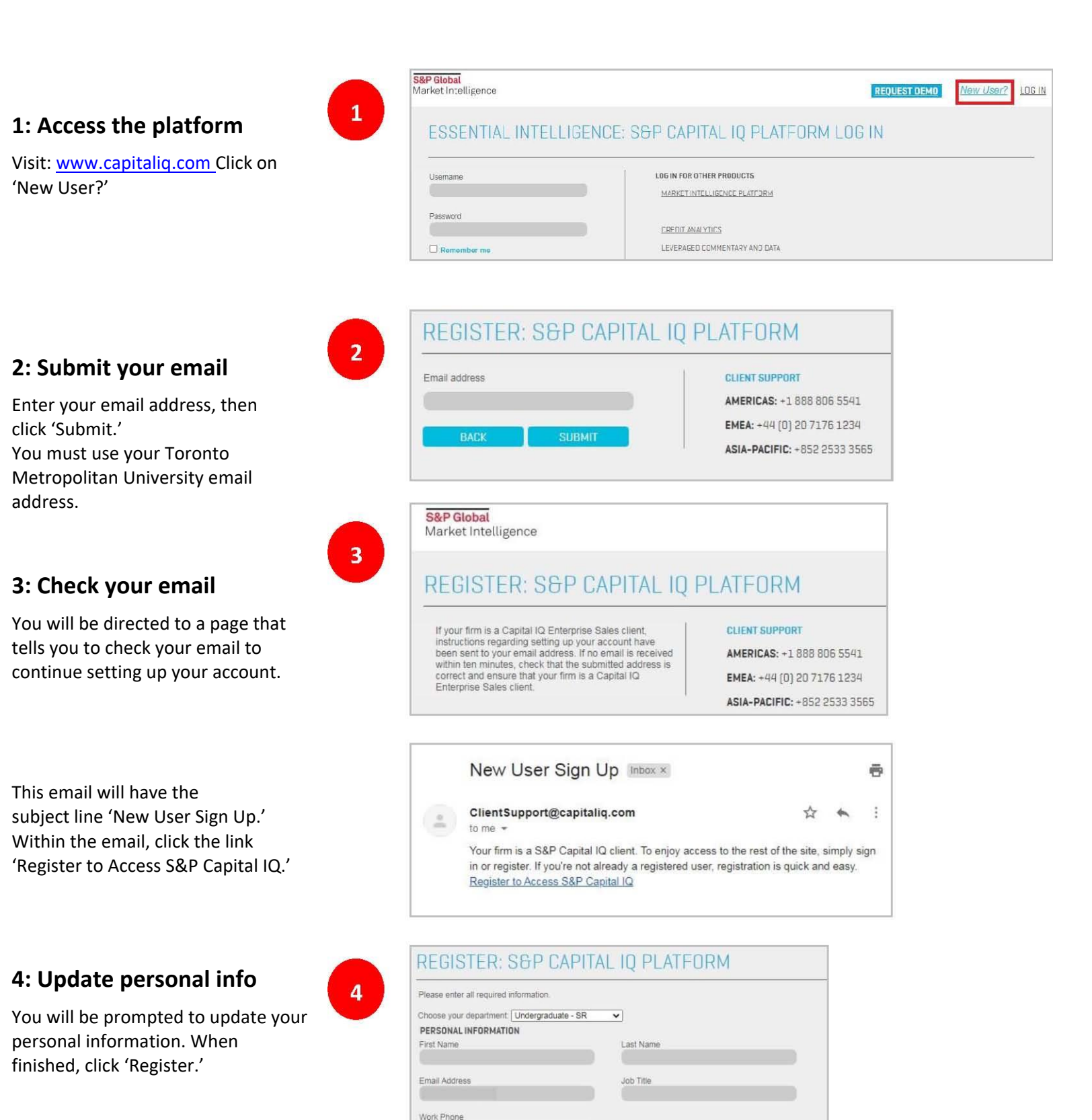

### 5: Check your email

You will be directed to a page that tells you to check your email to continue setting up your account.

This email will have the subject line 'Welcome to the S&P Capital IQ platform.' Within the email, click the link 'Reset your password.'

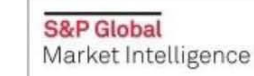

5

6

## **REGISTER: S&P CAPITAL IQ PLATFORM**

Your account has been setup. Please check your email for further instructions.

#### Welcome to the S&P Capital IQ platform

#### Dear Library,

You now hold the keys to essential intelligence. With the S&P Capital IQ platform, you gain a powerful array of financial data, analytics, and research. This web-based platform combines deep information on companies, markets, and people worldwide with robust tools for analysis, idea generation, and workflow management. How will you put it into action? Your login credentials are included below, so you can get started right away.

LOG IN FOR OTHER PRODUCTS

Username:

Yi ni lo ni Fol ai

N С

Password\*: Reset your password (Please note: This link expires after 30 days.) Account Expiration: User Account ID: Single Sign On Applications\* (if applicable):

### 6: Create a password

Create a password for your Capital IQ account.

FORGOT YOUR PASSWORD?

| lf | your | account | was | locked, | itis | unlocked | now |
|----|------|---------|-----|---------|------|----------|-----|

| your account was locked, it is unlocked now.                                                                                                    | MARKET INTELLIGENCE PLATFORM                                                                             |  |  |  |
|----------------------------------------------------------------------------------------------------|----------------------------------------------------------------------------------------------------|--|--|--|
| our password must be at least 8 characters long,<br>longer than 25 characters, contain at least 1<br>wercase letter, 1 nupber and letter, 1 number and<br>o spaces. It should not contain the words<br>assword, "welcomer", "hello", It should not be one<br>last § passwords. Following special characters<br>ie not supported & amp; & t, & gt; ; % +.<br>we password : | CREDIT ANALYTICS<br>LEVERAGED COMMENTARY AND DATA<br>PANJIYA<br>RESEARCH DNLINE<br>SBP DOW JONES INDICES |  |  |  |
| onfirm password :                                                                                                    |                                                                                                    |  |  |  |

You will receive a confirmation email with the subject line 'Password Changed for S&P Capital IQ.'

|    | Password Changed For S&P Capital IQ Inbox ×                                                          |  |  |  |  |  |  |  |
|----|----------------------------------------------------------------------------------------------------|--|--|--|--|--|--|--|
| 3+ | ClientSupport@capitaliq.com                                                                          |  |  |  |  |  |  |  |
|    | Dear LIBRARY,<br>Recently, your password has been changed/reset for the below User ID on our system. |  |  |  |  |  |  |  |
|    | User ID:                                                                                             |  |  |  |  |  |  |  |
|    | New password will be effective for all the below list of applications you are subscribed.            |  |  |  |  |  |  |  |
|    | Product Name Website                                                                                 |  |  |  |  |  |  |  |
|    | S&P Capital IQ http://www.capitalig.com                                                              |  |  |  |  |  |  |  |
|    | S&P Capital IQ http://www.capitalig.com                                                              |  |  |  |  |  |  |  |

## 7: Login to Capital IQ

Now that you have successfully completed the registration process, you can access the platform using your new credentials; **\*however**, you must always access Capital IQ from the Toronto Metropolitan Library website – this will require

you to submit your TMU credentials in addition to your Capital IQ credentials.

7

Once you login, you will be asked to read and agree to the Capital IQ 'Terms of Use' and 'Privacy Policy', and finally directed to the Dashboard.

For subsequent visits, always connect to Capital IQ from the <u>Toronto Metropolitan Library</u> <u>website</u>.

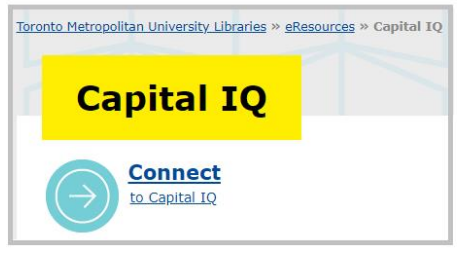

#### Capital IQ 🖉 i 🖻 🖻 New

Alternative Name(s) & Keywords: S&P CapitalIQ S&P Capital IQ is a web-based platform that combines deep worldwide. Over 62,000 public companies and 4.4 million p analyze company performance of industry-leading financial industry-specific metrics on 17 industries. Tap into deep fur capital structure, credit ratings, transactions, private equity and more. Analyst reports are also available.

| S&P<br>Capital IQ                                                                                                    | Search      | Compa   | ompanies, People, Funds, and More                                                  |                                                                    |                                                                                  |                                                                            |                                                                      |                                                               |                                   |
|----------------------------------------------------------------------------------------------------|-------------|---------|------------------------------------------------------------------------------------|--------------------------------------------------------------------|----------------------------------------------------------------------------------|----------------------------------------------------------------------------|----------------------------------------------------------------------|---------------------------------------------------------------|-----------------------------------|
| My Capital IQ Co                                                                                                    | npanies   M | Markets | Screening                                                                          | Charting                                                           | Coverage                                                                         | Projects                                                                   | Portfolios                                                           | Alpha Factors                                                 | Real-Time                         |
| Search Profiles<br>My Capital IQ<br>Activity Logs<br>Alerts<br>Binders<br>Comp Sets<br>Dashboard<br>Documents & Repor<br>Financials Glossary<br>Projects<br>Report Builder<br>Tasks | rts         | Wel     | NEW PROD<br>Automaticall<br>coring comp<br>Nebinar   I<br>How is ESG  <br>come Lil | UCT   Ext<br>y extract a<br>panies with<br>Unravellin<br>landscape | ract data a<br>ind spread<br>in Credit Ana<br>og ESG in F<br>evolving an<br>Dash | and gain<br>data from<br>alytics. LE<br>Private Ec<br>ad what ar<br>aboard | new insigl<br>images and<br>ARN MORE<br><b>Juity</b><br>e the challe | <b>its with ProSp</b><br>I PDF financial s<br>nges PE firms s | read™<br>statements<br>hould con: |
| My Profile<br>Downloads<br>Settings<br>Profile<br>Start Page<br>User Directory                                                                                                    |             |         | E Yiew<br>Full Scree                                                               | en 🏠 Set as (                                                      | CIQ Create<br>age Activit                                                        | y 🔂 Add to<br>y Binder                                                     | ▼ 0<br>Items ▼                                                       |                                                               |                                   |
| Group Manageme<br>Project Screening<br>Project Screening                                                                                                    | ent         |         |                                                                                    |                                                                    |                                                                                  |                                                                            |                                                                      |                                                               |                                   |
| Admin Tools                                                                                                    | anager      |         |                                                                                    |                                                                    |                                                                                  |                                                                            |                                                                      |                                                               |                                   |